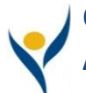

# Ochsner Learning Network Access OLN (Ochsner Learning Network)

| Logging in ON the Ochsner Network                                                                          | Yochwoh                                                |
|----------------------------------------------------------------------------------------------------|--------------------------------------------------------|
| 1. Go to Ochweb: <u>http://ochweb</u>                                                                      | ( OCHWED                                               |
| <ul><li>Click on Job Resources</li><li>Select Ochsner Learning Network</li></ul>                           | My Work Job Resources People System Clinical Resources |
| <ol> <li>From the OLN Ochweb Page click the My OLN Logo</li> <li>OR</li> </ol>                             | Epic Resources<br>(O2)                                 |
| <b>3.</b> From your Internet Explorer (IE) or Chrome browser type "oln.ochsner.org" in the address bar.    | Professional Development Resources                     |
| * Logging in NOT on the Ochsner Network **                                                                 | Ochsner Leadership<br>Institute<br>Network             |
| <ol> <li>In an IE or Chrome browser address bar type<br/>"oln.ochsner.org"</li> </ol>                      |                                                        |
| OR                                                                                                    | 6                                                      |
| 5. Click the link <u>https://ochsner.sabacloud.com</u>                                                     | Cchsner Learning Network                               |
| <ol> <li>Log into OLN using your Ochsner user name and<br/>Password</li> </ol>                             | USERNAME                                               |
| Password Issues                                                                                            | PASSWORD                                               |
| 1. Do Not update your password in OLN                                                                      | Keep me signed in Forgot Password?                     |
| 2. Use mypassword.ochsner.org                                                                              | SIGN IN                                                |
| 3. Reset your password first and then Log into OLN                                                         | SIGN UP                                                |
| Welcome to MyPassword<br>SELF-SERVICE CROSS-PLATFORM PASSWORD RESET AND SYNCHRONIZATION<br>Primary Account |                                                        |
| Domain: OCHSNER 💌                                                                                          |                                                        |
| User ID:                                                                                                   |                                                        |
| I Disagree I Agree                                                                                         |                                                        |

## Need Network ID and Password Assistance? Contact IS Service Desk | 504-842-3610

### Don't have a User ID or OLN Icon not visible? Contact ISProvisioning@ochsner.org

#### **OLN Help Line**

Call 504-842-6646 (option 6) | OLN@ochsner.org

#### **EPIC Access:**

You do **NOT** automatically receive access to Epic once you complete the modules. Please allow one business day for your Epic access to be activated.